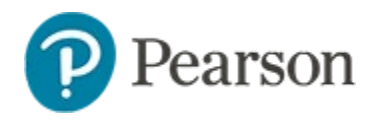

## **Recommending Assessments**

#### Audience: Test administrators familiar with scheduling/assigning tests

Before a Schoolnet test can be administered to students, it must be scheduled and assigned. You can assign a test or recommend that a school-level test administrator or teacher assign it. This document covers the recommendation options; the scheduling features are described in the *Scheduling Assessments Quick Reference Card*.

| Option                   | Available to                                  | Description                                                                                                    |
|--------------------------|-----------------------------------------------|----------------------------------------------------------------------------------------------------|
| Assign to students       | All                                           | Assign the test to a specific set of courses; teachers are required to administer the test.                                                                                                    |
| Recommend<br>to teachers | District and<br>school test<br>administrators | Suggest the test to teachers based<br>on the courses they teach. Teachers<br>may assign the test to students but<br>are not required to do so.                                                                                                    |
|                          |                                               | Only use this feature if teachers have<br>the standard teacher Test Dashboard<br>(if they see 'Assessment Dashboard'<br>as the page title when clicking<br>Assessment Dashboard, they have<br>test administrator permissions). Refer<br>to User Permissions Concerning<br>Assessments Quick Reference Card<br>for details. |
| Recommend<br>to schools  | District test<br>administrators               | Suggest the test to school<br>administrators* who can then assign<br>the test locally. Use this option when<br>you do not have sufficient knowledge<br>of the courses at each school to<br>assign the tests.                                                                                                    |

## **Recommend to Schools**

Use the "recommend to schools" option to turn over course selection to a school test administrator. Tests may be in the benchmark or common classroom test category.

When you schedule a test, choose **Recommend to schools**. You still need to make an assignment, so either accept the quick assignment to recommend to all the schools, or edit the assignment to choose specific schools.

### Assign a Test Recommended to a School

School test administrators will see a section titled Recommended Tests on the Assessment Dashboard.

To assign a test recommended to a school:

- 1. Click Assessments in the navigation sidebar
- 2. In the Assessment Dashboard Recommended Tests area, click a test name
- 3. Review the test content to determine which courses at your school would be an appropriate fit
- 4. Click Edit Schedule and Settings

Schedule Schedule and Settings

Start Date:6/24/21 End Date:6/30/21 Score Due Date:7/8/21

- 5. Scroll down to the Assignment section.
- 6. Click Accept Quick Assignment to schedule to all courses matching the subject and grade level of the test or click Edit Assignment to select specific courses

\* Users with the 'Schedule tests' operation

- 7. When editing the assignment, note that you must save the altered assignment to return to the test settings page and then complete the process.
- 8. Click Done
- 9. The test is now assigned. Be sure to communicate to teachers that the recommended tests are available and provide instructions on how to access them.

# **Recommend a Test to Teachers**

Both district and school test administrators can recommend a test to teachers. When you schedule a test, choose **Recommend to teachers**. Then, either accept the quick assignment or edit the assignment.

## How a Teacher Assigns a Recommended Test

### To assign a recommended test:

- 1. Click Assessments in the navigation sidebar
- 2. Click the Benchmark Tests tab or the Classroom Tests tab

Any test recommended to you has a "No" in the Assigned column.

| Active Tests       | Benchmark Tests    | Classroom Tests |         |
|--------------------|--------------------|-----------------|---------|
| All Test Catego    | ories 🔽            | All subjects    |         |
| Results 1 - 7 of 7 |                    |                 |         |
| Test Name 🗘        | Test<br>Category 🖨 | Assigned A S    | ta      |
| 6th PreAp PreTe    | est Common         | No Ir           | n<br>ro |

- 2. Click the test name to review the test content
- 3. Click Edit Schedule and Settings
- 4. Scroll down and either click **Accept Quick Assignment** to accept the suggested sections, or click **Edit Assignment** to choose specific sections or students

When editing the assignment, note that you must save the altered assignment to return to the test settings page and then complete the process.

# Assignment for Your Students

### Test is currently unassigned

Accept Quick Assignment: 5 Sections (Mathematics, Grades 06-08) in Apple MS Edit Assignment

5. To finish, click Done